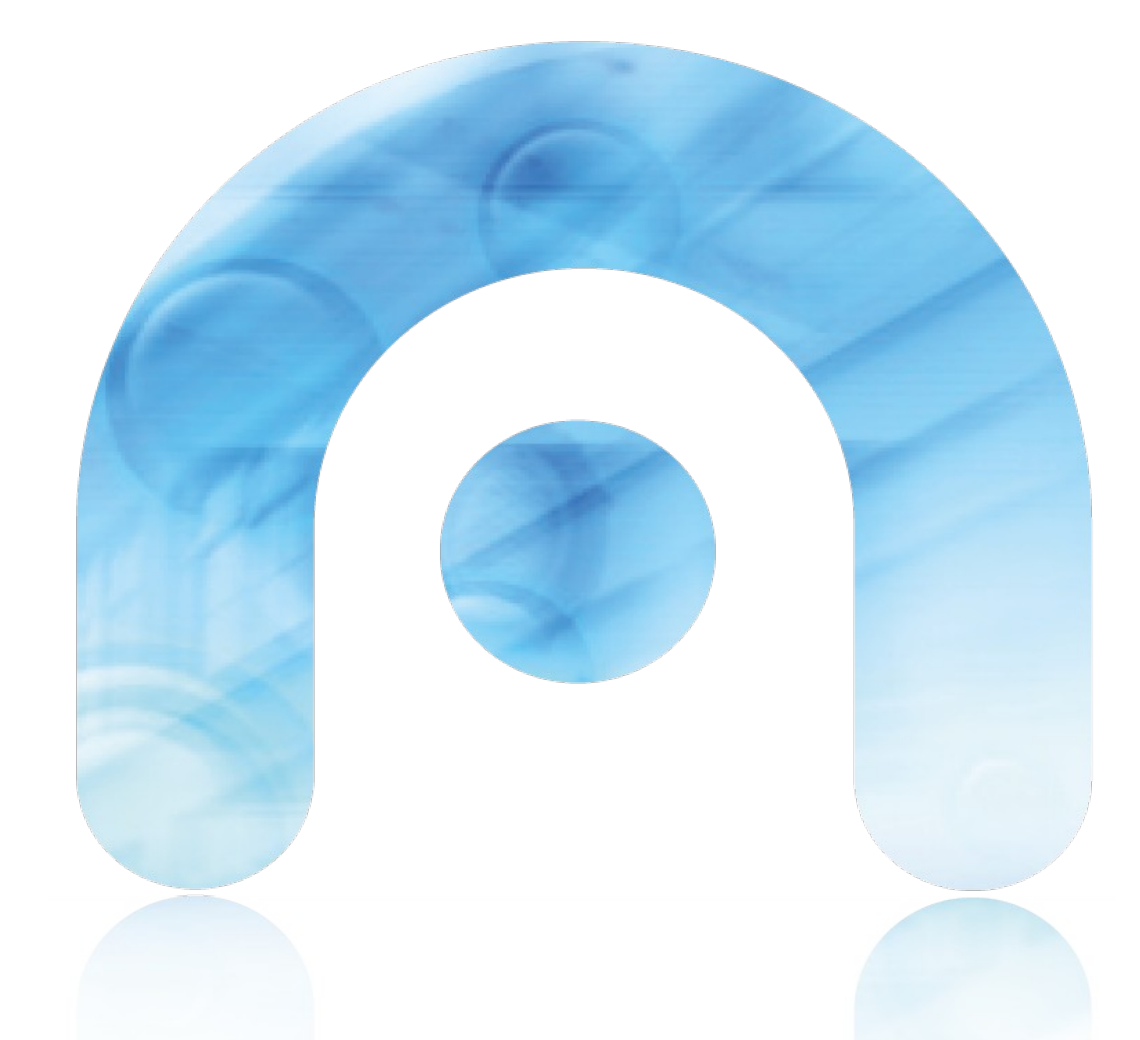

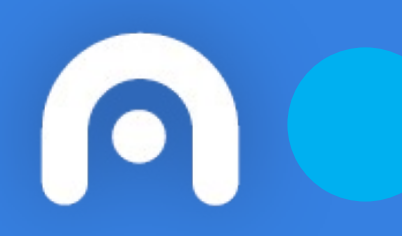

# Conexión WiFi con certificado da FNMT en Windows

Rede Corporativa da Xunta de Galicia

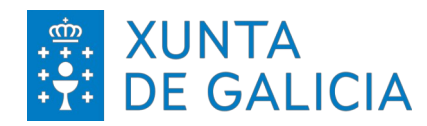

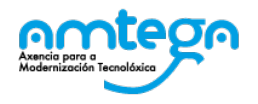

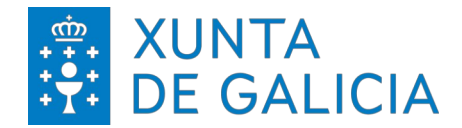

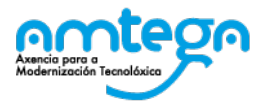

| cc                 | CONTROL DE VERSIÓNS E DISTRIBUCIÓN                     |          |            |  |  |  |
|--------------------|--------------------------------------------------------|----------|------------|--|--|--|
| NOME DO DOCUMENTO: | Conexión Wifi con certificado de la FNMT en<br>Windows | VERSIÓN: | 01.00      |  |  |  |
| COD. DO DOCUMENTO: |                                                        |          |            |  |  |  |
| ELABORADO POR:     | Centro de Xestión de Rede                              | DATA:    | 28/02/2024 |  |  |  |
| VALIDADO POR:      |                                                        | DATA:    |            |  |  |  |
| APROBADO POR:      |                                                        | DATA:    |            |  |  |  |

|         | REXISTRO DE CAMBIOS   |                       |
|---------|-----------------------|-----------------------|
| Versión | Causa da nova versión | Data de<br>aprobación |
|         |                       |                       |
|         |                       |                       |
|         |                       |                       |
|         |                       |                       |
|         |                       |                       |
|         |                       |                       |

| LISTA D | E DISTRIBUCIÓN (opcio | onal)                    |
|---------|-----------------------|--------------------------|
| Nome    | Número de copia       | Área/Centro/Localización |
|         |                       |                          |
|         |                       |                          |
|         |                       |                          |
|         |                       |                          |

#### CLÁUSULA DE CONFIDENCIALIDADE

Este documento é propiedade da AMTEGA (Axencia para a Modernización Tecnolóxica de Galicia). Deberá utilizar dito material exclusivamente para os servizos que foron acordados coa AMTEGA e que requiren necesariamente da súa utilización. Dito compromiso inclúe a prohibición da reprodución parcial ou total do material mencionado, por calquera medio ou método.

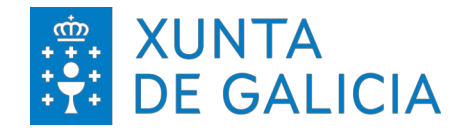

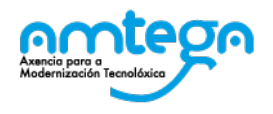

## Índice

| 1. | INTRODUCIÓN                                   | 4    |
|----|-----------------------------------------------|------|
| 2. | INSTALACIÓN DO CERTIFICADO                    | 5    |
|    | 2.1. Windows                                  | 5    |
| 3. | CONEXIÓN Á REDE                               | . 12 |
|    | 3.1. Windows                                  | . 12 |
| 4. | CONDICIONS DE USO:                            | . 17 |
|    | Medidas de seguridade de obrigado cumprimento | .17  |
|    | Protección de Datos.                          | .17  |

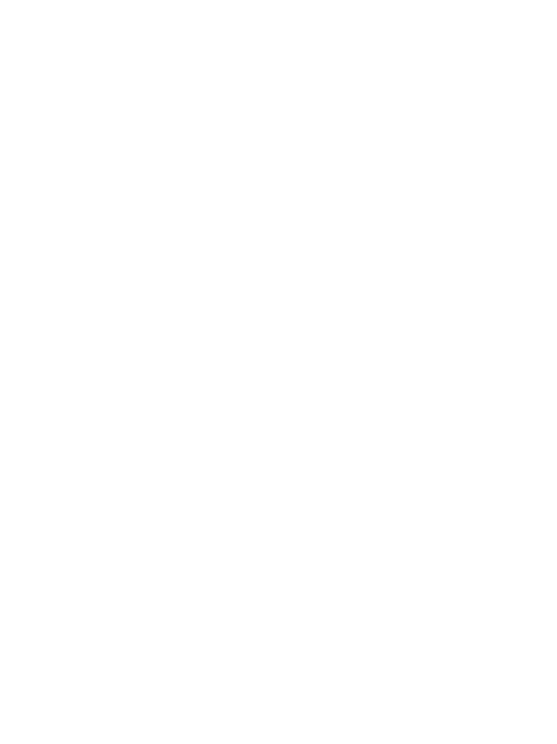

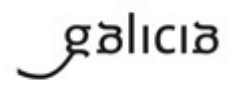

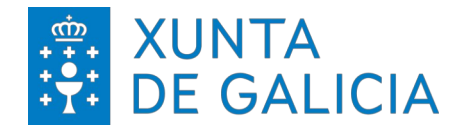

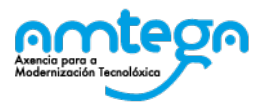

## 1. INTRODUCIÓN

O obxectivo do presente documento é describir os pasos para realizar a conexión á rede sen fíos empregando un certificado dixital emitido pola Fábrica Nacional de Moeda e Timbre (FNMT).

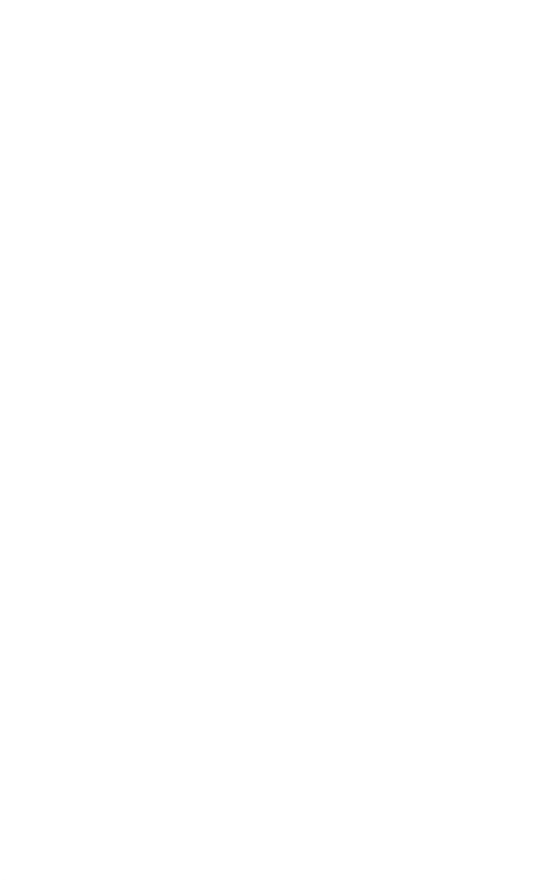

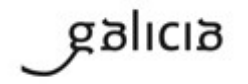

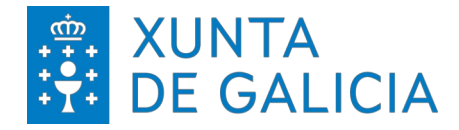

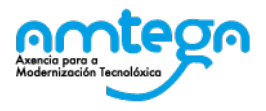

## 2. INSTALACIÓN DO CERTIFICADO

#### 2.1. WINDOWS

Nos sistemas con Windows 10/11 procedemos do seguinte xeito: Desde o Escritorio, dirixímonos á zona inferior esquerda e facemos clic sobre o botón de Buscar:

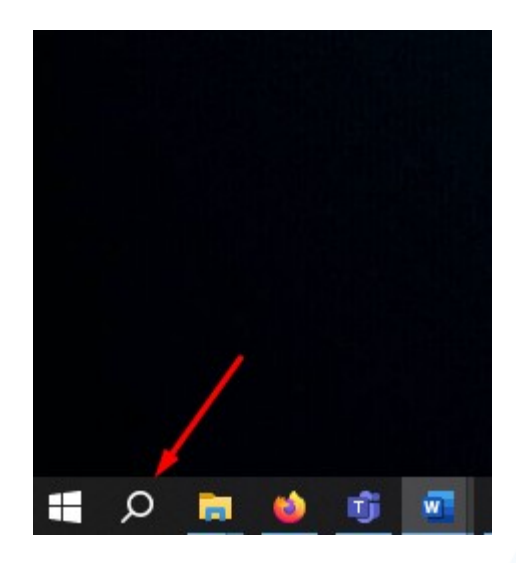

A continuación, tecleamos Panel de control e facemos clic no primeiro resultado:

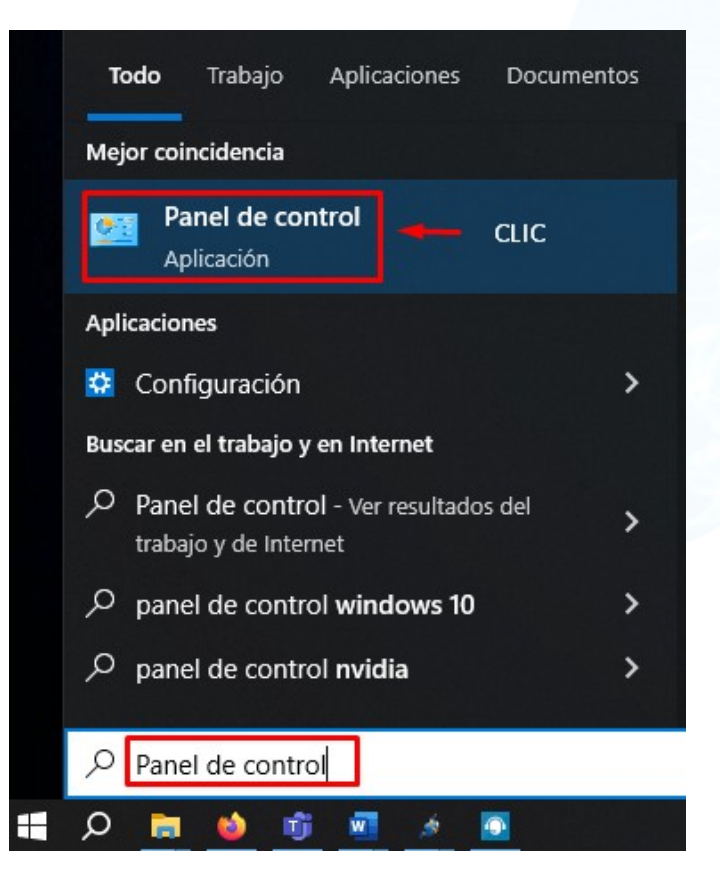

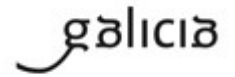

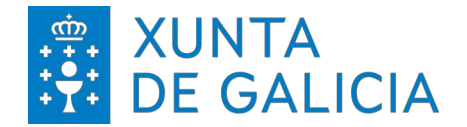

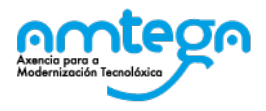

Dentro do Panel de Control, dirixímonos a Redes e Internet:

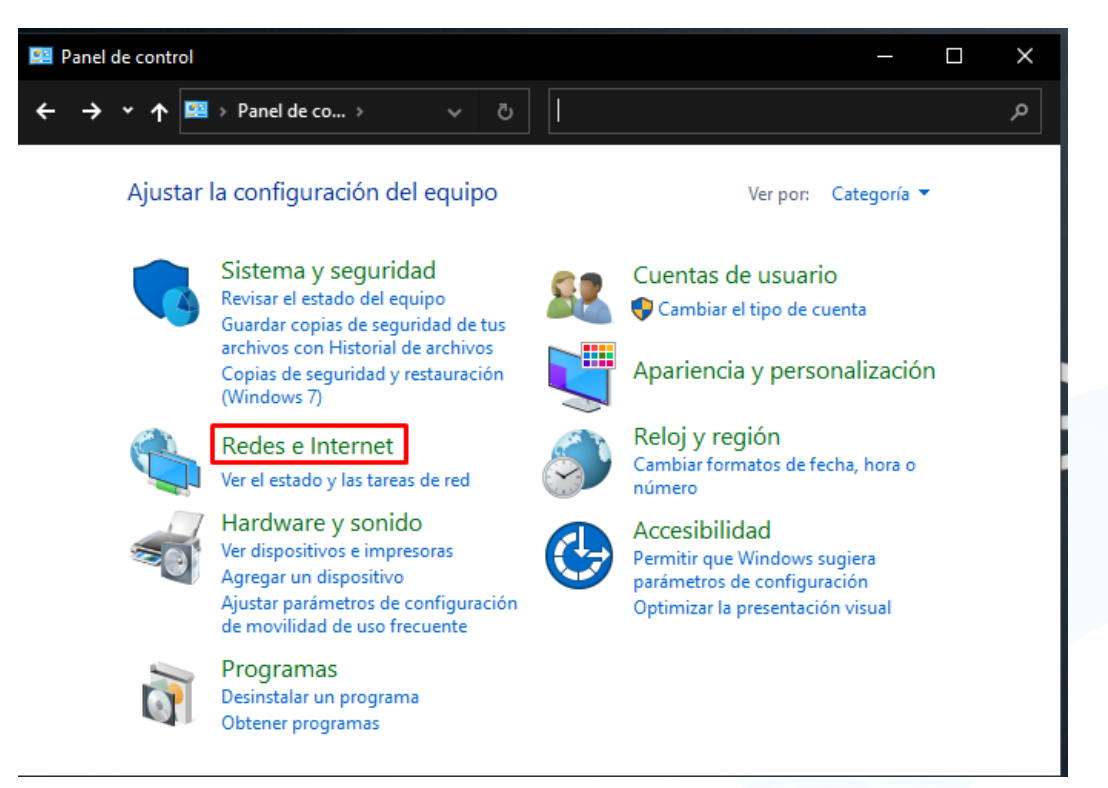

Na seguinte pantalla imos ó enlace Opciones de Internet:

galicia

| 🚊 Redes e Internet                                                                                   | —                                                                                                  |
|----------------------------------------------------------------------------------------------------|----------------------------------------------------------------------------------------------------|
| $\leftarrow$ $\rightarrow$ $\checkmark$ $\uparrow$ 🚊 $\rightarrow$ Pa $\rightarrow$ Re $\rightarrow$ | ✓ ♂ Buscar en el Panel de control                                                                  |
| Ventana principal del Panel de control                                                               | Centro de redes y recursos compartidos<br>Ver el estado y las tareas de red 🔰 Conectarse a una red |
| Sistema y seguridad                                                                                  | Ver los equipos y dispositivos de red                                                              |
| Redes e Internet                                                                                     | , Opciones de Internet                                                                             |
| Hardware y sonido 🛛 🚺 🏄                                                                              | Cambiar la página principal                                                                        |
| Programas                                                                                            | Administrar los complementos del explorador                                                        |
| Cuentas de usuario                                                                                   | Eliminar el historial de exploración y las cookies                                                 |
| Apariencia y personalización                                                                         |                                                                                                    |
| Reloj y región                                                                                       |                                                                                                    |
| Accesibilidad                                                                                        |                                                                                                    |
|                                                                                                    |                                                                                                    |

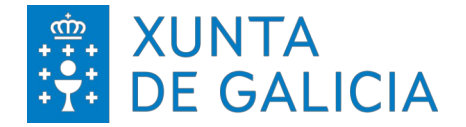

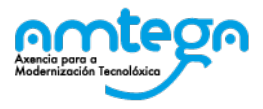

Na seguinte pantalla, imos á pestana de *Contenido* e facemos clic en *Certificados*:

| Conexiones                                   | Prog                                                              | ramas                                         | Opcio               | nes avanzada  |
|----------------------------------------------|-------------------------------------------------------------------|-----------------------------------------------|---------------------|---------------|
| General                                      | Seguridad                                                         | Priv                                          | acidad              | Contenio      |
| ertificados —<br>Use cert<br>identifica      | iificados para la<br>ación.                                       | s conexiones                                  | cifradas y pa       | ara fines de  |
| Borrar es                                    | stado SSL                                                         | Certificado                                   | S                   | Editores      |
| Autocom<br>páginas<br>lo que es<br>coincider | pletar almacena<br>web para intent<br>cribe y sugerir p<br>ncias. | a lo escrito en<br>ar anticiparse<br>posibles | a                   | Configuración |
| Las fuer<br>actualiza<br>leerse e<br>program | ntes proporciona<br>ado de sitios we<br>n el explorador<br>ias.   | an contenido<br>b, el cual pue<br>y en otros  | de                  | Configuración |
| El administrac                               | dor del sistema (                                                 | controla algun                                | as <u>configura</u> | iciones.      |

A continuación na pestana Personal facemos clic no botón Importar:

| pósito p | lanteado:  | <too< th=""><th>los&gt;</th><th></th><th></th></too<> | los>                           |           |                          |
|----------|------------|-------------------------------------------------------|--------------------------------|-----------|--------------------------|
| ersonal  | Otras pers | ionas                                                 | Entidades de certificación int | termedias | Entidades de certificaci |
| Emitido  | ) para     |                                                       | Emitido por                    | Fecha de  | Nombre descriptivo       |
|          |            |                                                       |                                |           |                          |

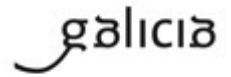

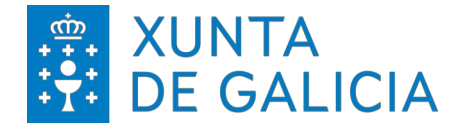

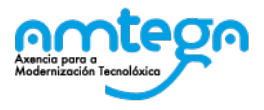

Sairanos un asistente e avanzamos en Siguiente:

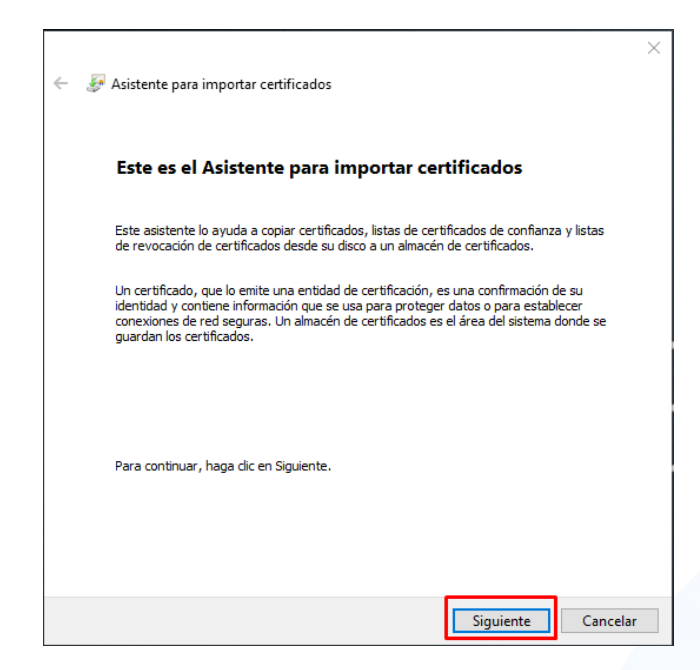

A continuación, escollemos no botón *Examinar* o arquivo na ruta do noso disco duro. Unha vez localizado, seleccionamos *Abrir*:

| 🗧 🐉 Asistente para importar certificados                                                          | ×  |
|---------------------------------------------------------------------------------------------------|----|
| Archivo para importar<br>Especifique el archivo que desea importar.                               |    |
| Nombre de archivo:                                                                                |    |
| Nota: se puede almacenar más de un certificado en un mismo archivo en los siguientes<br>formatos: |    |
| Intercambio de información personal: PKCS #12 (.PFX,.P12)                                         |    |
| Estándar de sintaxis de cifrado de mensajes: certificados PKCS #7 (.P7B)                          |    |
| Almacén de certificados en serie de Microsoft (.SST)                                              |    |
|                                                                                                   |    |
|                                                                                                   |    |
|                                                                                                   |    |
| Siguiente Cancela                                                                                 | ar |

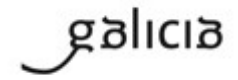

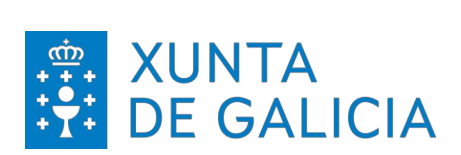

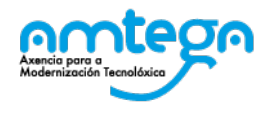

| 🔂 Abrir                                                                                                    |                                 |       |     |                            | ×                       |
|----------------------------------------------------------------------------------------------------|---------------------------------|-------|-----|----------------------------|-------------------------|
| ← → ∽ ↑ 🕹 > Este e                                                                                                    | quipo > Descargas               |       | 5 v |                            |                         |
| Organizar 👻 Nueva carpe                                                                                                    | eta                             |       |     | S - I                      | 2                       |
| <ul> <li>★ Acceso rápido</li> <li>Escritorio</li> <li>Documentos</li> <li>Descargas</li> <li>Imágenes</li> <li>Curros do Eormación</li> </ul> | ^ ∨ ho<br>*<br>*<br>*<br>*<br>* | y (1) |     |                            |                         |
| Nombre                                                                                                    | Certificado.p12                 |       |     | Intercambio de información | n personal(*.pfx;*.p12) |
|                                                                                                    |                                 |       |     | Abrir Canc                 | elar<br>.::             |

Avanzamos en Siguiente:

| ← 4 | Asistente para importar certificados                                                              |  |
|-----|---------------------------------------------------------------------------------------------------|--|
|     | Archivo para importar                                                                             |  |
|     | Especifique el archivo que desea importar.                                                        |  |
|     | Nombre de archivo:<br>C:\Users\USER\Downloads\Certificado.p12<br>Examinar                         |  |
|     | Nota: se puede almacenar más de un certificado en un mismo archivo en los siguientes<br>formatos: |  |
|     | Intercambio de información personal: PKCS #12 (.PFX,.P12)                                         |  |
|     | Estándar de sintaxis de cifrado de mensajes: certificados PKCS #7 (.P7B)                          |  |
|     | Almacén de certificados en serie de Microsoft (.SST)                                              |  |
|     |                                                                                                   |  |
|     |                                                                                                   |  |
|     |                                                                                                   |  |
|     |                                                                                                   |  |
|     |                                                                                                   |  |

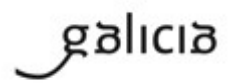

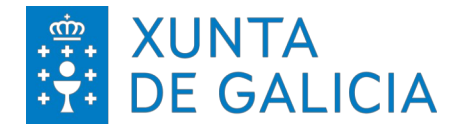

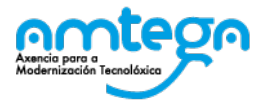

No caso de ter protexido o certificado mediante contrasinal, escribimos a contrasinal e avanzamos en *Siguiente*:

|                                                                                                    | ×    |
|----------------------------------------------------------------------------------------------------|------|
| Asistente para importar certificados                                                                       |      |
| Protección de clave privada<br>Para mantener la seguridad, la clave privada se protege con una contraseña. |      |
| Escriba la contraseña para la clave privada.                                                               |      |
| Contraseña:                                                                                                |      |
|                                                                                                    |      |
| virtualizado<br>☑ Induir todas las propiedades e <u>x</u> tendidas.                                        |      |
| Siguien <u>t</u> e Can                                                                                     | elar |

Na seguinte pantalla deixamos as opcións por defecto e seguimos avanzando en Siguiente:

| 🛏 🐉 Asisi         | ente para importar certificados                                                                                                    |    |
|-------------------|----------------------------------------------------------------------------------------------------|----|
| Almac<br>Lo<br>ce | in de certificados<br>a lanacenes de certificados son las áreas del sistema donde se guardan los<br>rtificados.                      |    |
| W                 | ndows puede seleccionar automáticamente un almacén de certificados; también se<br>ede especificar una ubicación para el certificado. |    |
|                   | O Seleccionar automáticamente el almacén de certificados según el tipo de<br>certificado                                             |    |
|                   | <ul> <li>Colocar todos los certificados en el siguiente almacén</li> </ul>                                                           |    |
|                   | Almacén de certificados:                                                                                                    |    |
|                   | Personal Examinar                                                                                                    |    |
|                   |                                                                                                    |    |
|                   |                                                                                                    |    |
|                   |                                                                                                    |    |
|                   |                                                                                                    |    |
|                   |                                                                                                    |    |
|                   |                                                                                                    |    |
|                   |                                                                                                    |    |
|                   |                                                                                                    |    |
|                   |                                                                                                    |    |
|                   | Siguiente Cancela                                                                                                    | ar |

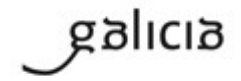

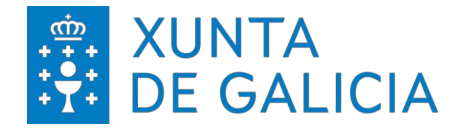

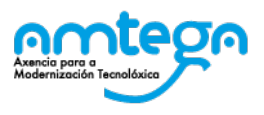

Finalizamos a importación do certificado.

| ← 🚦 | Asistente para importar certificados                            |
|-----|-----------------------------------------------------------------|
|     | Finalización del Asistente para importar certificados           |
|     | Se importará el certificado después de hacer clic en Finalizar. |
|     | Especificó la siguiente configuración:                          |
|     | Almacén de certificados seleccionado por el usuario Personal    |
|     | Contenido PFX                                                   |
|     | Nombre de archivo C:\Users\/ ' 1\Downloads\Certifi              |
|     |                                                                 |
|     |                                                                 |
|     |                                                                 |
|     | < >                                                             |
|     |                                                                 |
|     |                                                                 |
|     |                                                                 |
|     |                                                                 |
|     |                                                                 |
|     |                                                                 |
|     | Finalizar Cancelar                                              |
|     |                                                                 |
|     |                                                                 |
|     | 🍖 Asistente para importar certificados 🛛 🕹 🕹                    |
|     |                                                                 |
|     |                                                                 |
|     | La importación se completó correctamente                        |
|     |                                                                 |
|     |                                                                 |
|     |                                                                 |
|     | Aceptar                                                         |
|     |                                                                 |

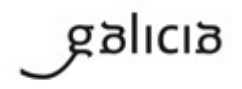

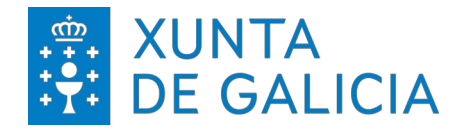

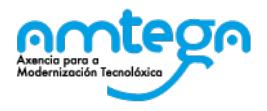

## 3. CONEXIÓN Á REDE

#### 3.1. Windows

Nos sistemas con Windows 10/11 procedemos do seguinte xeito:

Dende o Escritorio, dirixímonos á zona inferior dereita e facemos clic sobre a icona das redes sen fíos e logo Configuración de red e Internet.

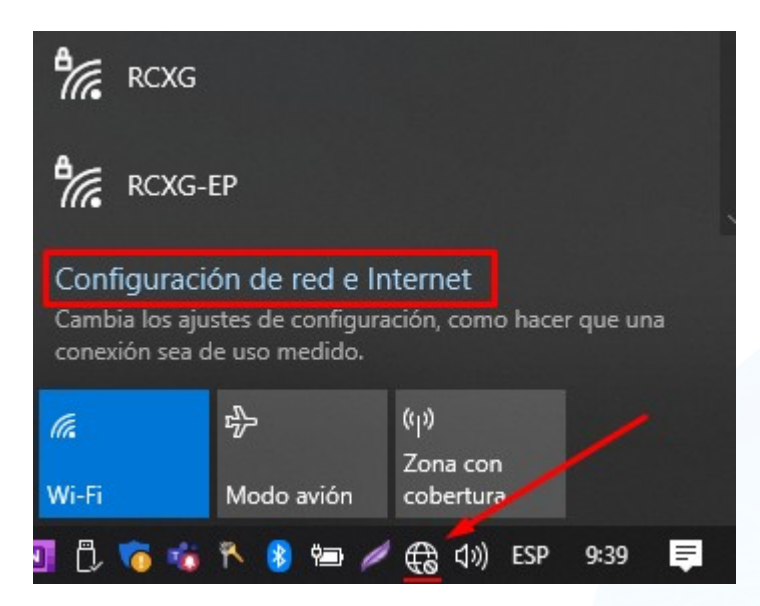

Clic sobre Centro de redes y recursos compartidos, como vemos na imaxe:

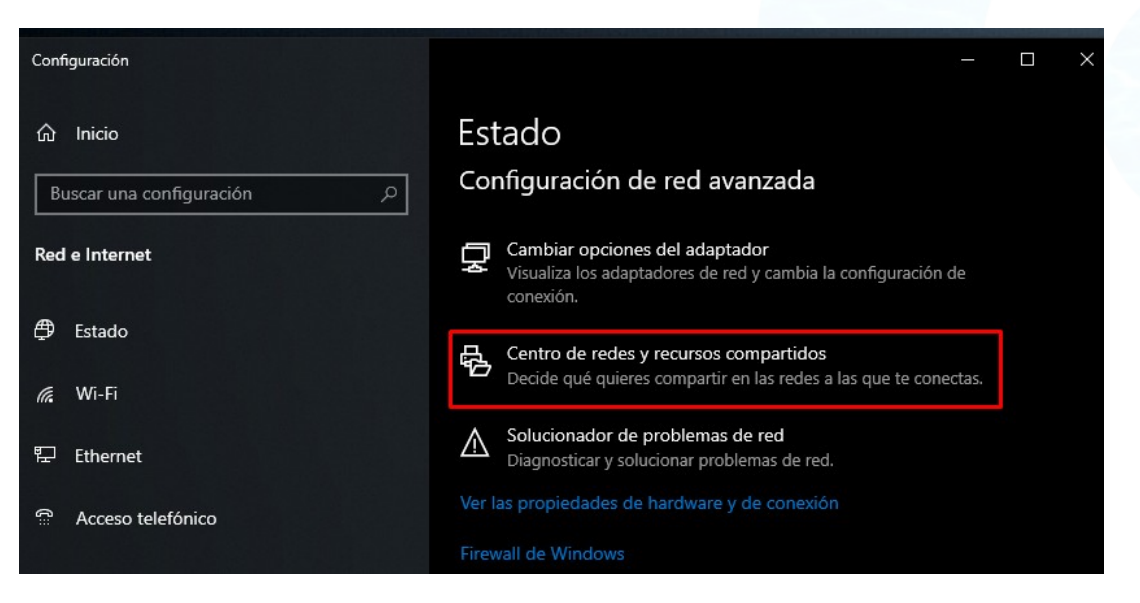

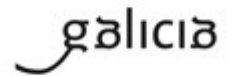

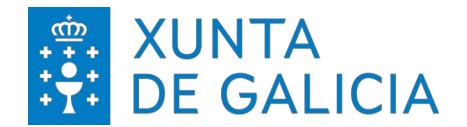

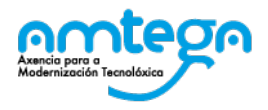

A continuación abrirásenos una pantalla e entraremos na opción Configurar una nueva conexión de red:

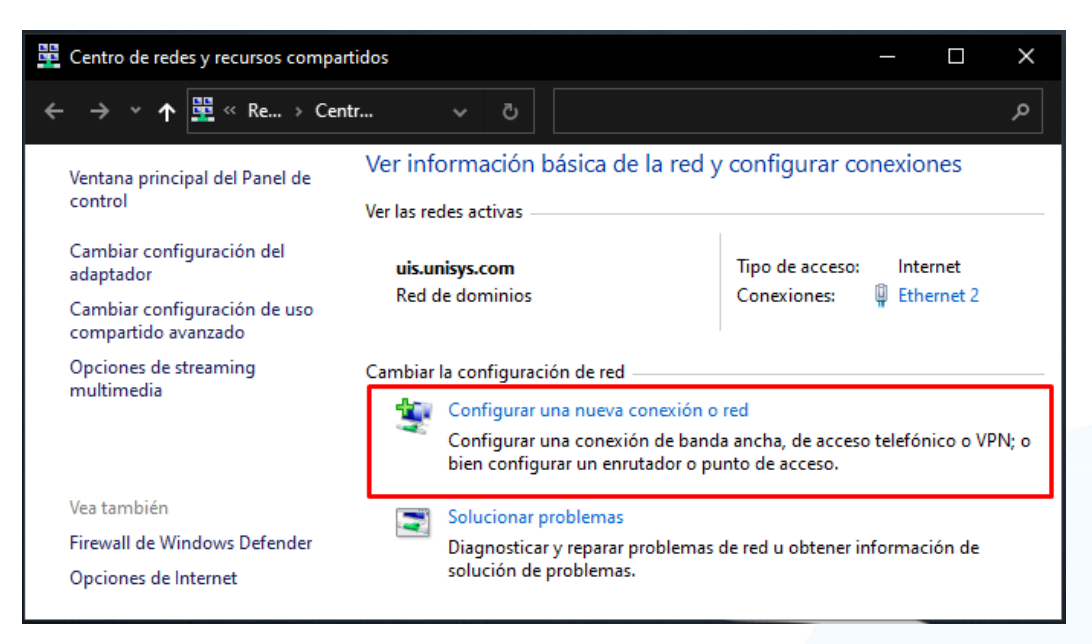

Despois, escolleremos a opción Conectarse manualmente a una red inalámbrica:

 ← Configurar una conexión o red
 Elegir una opción de conexión
 Contarse a Internet
 Configurar conexión a Internet de banda ancha o de acceso telefónico.
 Configurar una nueva red
 Configurar una nueva red
 Contarse manualmente a una red inalámbrica Conctarse a una red oculta o cree un nuevo perfil inalámbrico.
 Configurar una conexión de acceso telefónico o VPN a su área de trabajo.

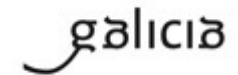

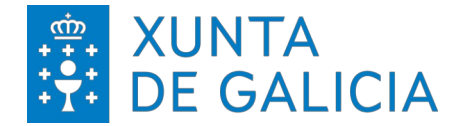

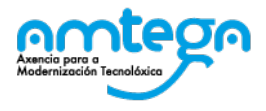

Na seguinte pantalla configuraremos os campos tal e como se ilustra a continuación:

| Nombre de la red:    | ED-Externos                    |                |  |
|----------------------|--------------------------------|----------------|--|
| Tipo de seguridad:   | WPA2-Enterprise V              |                |  |
| Tipo de cifrado:     | AES                            |                |  |
| Clave de seguridad:  | Ocult                          | tar caracteres |  |
| 🗹 Iniciar esta conex | ión automáticamente            |                |  |
| Conectarse aunq      | ue la red no difunda su nombre |                |  |

Logo cambiamos a configuración da conexión:

|         |                                                                    |  | 2 |
|---------|--------------------------------------------------------------------|--|---|
| - 🔮 Cor | ectarse manualmente a una red inalámbrica                          |  |   |
|         |                                                                    |  |   |
| ED-E    | ternos se agregó correctamente.                                    |  |   |
|         |                                                                    |  |   |
|         | Cambiar la configuración de conexión                               |  |   |
|         | Abra las propiedades de la conexión para cambiar la configuración. |  |   |
|         |                                                                    |  |   |
|         |                                                                    |  |   |
|         |                                                                    |  |   |
|         |                                                                    |  |   |
|         |                                                                    |  |   |
|         |                                                                    |  |   |
|         |                                                                    |  |   |
|         |                                                                    |  |   |
|         |                                                                    |  |   |

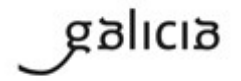

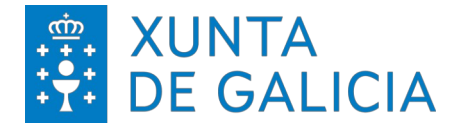

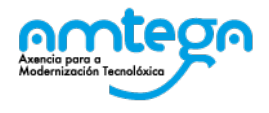

Despois, na pestana de *Seguridad*, modificamos o método de autenticación de rede, igual que na imaxe, e despois prememos no botón de *Configuración*:

| onexión Seguridad                                                       |                                             |            |  |
|-------------------------------------------------------------------------|---------------------------------------------|------------|--|
| Tipo de seguridad:                                                      | WPA2-Enterprise                             | $\sim$     |  |
| Tipo de cifrado:                                                        | AES                                         | $\sim$     |  |
|                                                                         |                                             |            |  |
| Fliia un método de aut                                                  | enticación de red:                          |            |  |
| Microsoft: Tarjeta inte                                                 | eligente u otro cer1 ~ Cor                  | figuración |  |
| Decordar min grade                                                      | nciales para acta conquién s                | - da       |  |
| Recordar mis crede<br>vez que inicie sesió                              | nciales para esta conexión c<br>n           | ada        |  |
| Recordar mis crede<br>vez que inicie sesió           Configuración avar | enciales para esta conexión c<br>n<br>nzada | ada        |  |

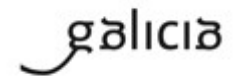

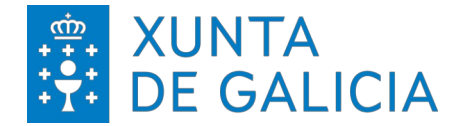

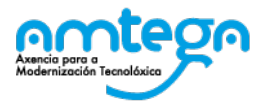

Seguidamente deixamos a configuración tal e como visualizamos na seguinte imaxe:

| Propiedades de tarjeta inteligente u otros certificados                                                                                                    |       |  |  |  |
|----------------------------------------------------------------------------------------------------|-------|--|--|--|
| Al conectar:<br>O Usar mi tarjeta inteligente Opciones avjenzad                                                                                                    | as    |  |  |  |
| <ul> <li>Usar un certificado en este equipo</li> <li>Usar selección de certificado simple (recomendado)</li> </ul>                                                                                                    |       |  |  |  |
| Verificar la identidad del servidor validando el certificado                                                                                                    |       |  |  |  |
| .*\.srv3\.com):     Entidades de certificación raíz de confianza:                                                                                                    |       |  |  |  |
| Certigna Certum CA Certum Trusted Network CA Carbon Trusted Network CA Chambers of Commerce Root - 2008 Class 3 Public Primary Certification Authority COMODO RSA Certification Authority DigiCert Assured ID Root CA DigiCert CS RSA4096 Root G5 | *     |  |  |  |
| < >                                                                                                    |       |  |  |  |
| No pedir la intervención del usuario para autorizar nuevos servic<br>o entidades de certificación de confianza.                                                                                                    | dores |  |  |  |
| Usar un nombre de usuario distinto para la conexión                                                                                                    |       |  |  |  |
| Aceptar Cance                                                                                                    | lar   |  |  |  |

prememos en *Aceptar* e, finalmente, para conectarnos á rede sen fíos, na zona inferior dereita, facemos clic na icona de *Redes Inalámbricas;* seleccionamos a rede *ED-Externos* e dámoslle a *Conectar*.

| 17.                                                                                    | ED-Ext<br>Segura         | ternos     |                       |         |  |  |
|----------------------------------------------------------------------------------------|--------------------------|------------|-----------------------|---------|--|--|
|                                                                                        | Conectar automáticamente |            |                       |         |  |  |
|                                                                                        |                          |            | Cor                   | nectar  |  |  |
| °//.                                                                                   | RCXG                     |            |                       |         |  |  |
| ٩//                                                                                    | edu.xur                  | nta.gal    |                       |         |  |  |
| Configuración de red e Internet                                                        |                          |            |                       |         |  |  |
| Cambia los ajustes de configuración, como hacer que una<br>conexión sea de uso medido. |                          |            |                       |         |  |  |
| (h.                                                                                    |                          | \$         | (4))                  |         |  |  |
| Wi-Fi                                                                                  |                          | Modo avión | Zona con<br>cobertura |         |  |  |
| 10                                                                                     | <b>1</b>                 | 🛹 🚯 🐿 🌶    | 다. (h) ESP            | 10:09 📮 |  |  |

Eliximos a nosa certificado FNMT, seleccionámolo e dámoslle ACEPTAR

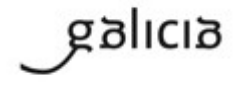

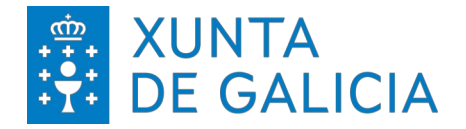

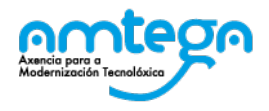

Páxina 17 de 17

### 4. CONDICIONS DE USO:

Co acceso á rede Wifi o usuario acepta de modo explícito as obrigas aquí indicadas.

## Medidas de seguridade de obrigado cumprimento

Os usuarios que accedan as redes Wifi da Xunta de Galicia teñen que cumprir coas seguintes medidas de seguridade:

- 1. O equipo utilizado para conectar coa rede Wifi deberá empregar un sistema operativo distribuído de forma oficial por fabricante do mesmo.
- 2. O equipo debe ter un antivirus instalado. Este antivirus ten que funcionar correctamente, actualizando diariamente as súas firmas.
- 3. O equipo ten que ter instaladas todas as actualizacións de seguridade fornecidas polo fabricante.

A Amtega resérvase a facultade de non proporcionar ou inhabilitar posteriormente o acceso Wifi se non se cumpren as medidas de seguridade indicadas.

## Monitorización

O acceso e tráfico das redes Wifi será monitorizada de modo automático polas plataformas de seguridade da Xunta coas seguintes finalidades:

- 1. Detección de actuacións anómalas.
- 2. Detección de intrusións.
- 3. Análise forense de incidentes de seguridade ou incumprimento das normas e políticas de seguridade.
- 4. Medición e estatísticas para a optimización e mellora do servizo.

## Protección de Datos

galicia

Conforme ao establecido na Lei Orgánica 15/1999, do 13 de decembro, de Protección de Datos, informámolo de que os seus datos persoais serán tratados e quedarán incorporados no ficheiro *Seguridade e control de acceso*, rexistrado na Axencia Española de Protección de Datos, responsabilidade da Axencia para a Modernización Tecnolóxica de Galicia (Amtega), coa finalidade de xestionar as solicitudes de acceso á rede Wifi da Xunta de Galicia e velar pola seguridade da mesma.

Poderá exercer os dereitos de acceso, rectificación, cancelación e oposición mediante escrito dirixido á Axencia para a Modernización Tecnolóxica de Galicia (Amtega), Centro de Innovación Cultural e Modernización Tecnolóxica de Galicia, Cidade da Cultura de Galicia, Monte Gaiás s/n, 15781 Santiago de Compostela (A Coruña), achegando copia do seu DNI ou, de ser o caso, acreditando representación suficiente.